## インターネットバンキングサービスを 「長期間ご利用がないお客さま」の ご契約解除について

2024年12月吉日 朝日信用金庫

お客さま各位

平素は格別のお引き立てを賜り、厚く御礼申し上げます。 昨今、インターネットバンキングの不正送金被害が多発しておりま す。当金庫では、お客さまが気づかない間に不正利用の被害に遭われ ることを防ぐため、このたび『長期間ご利用がないお客さま』を対象に、 個人インターネットバンキングサービス「朝日WEBダイレクト」のご利 用規定に基づき、ご契約を解除させていただくこととなりましたので、 ご案内申し上げます。

## 1ご契約解除の対象となる方 2024年9月30日(月)時点において 「3年以上ご利用がないお客さま」

※このご案内は上記対象のお客さまにのみ郵送させていただいておりますが、 すでにご利用を再開されている場合は、何卒ご容赦くださいますようお願い 申し上げます。

# 2ご契約解除実施日 2025年2月12日(水)以降順次

3ご利用をご継続される場合

## 2025年1月31日(金)23:59までに「朝日WEBダイレ クト」にログインし、お取引(残高照会等)いただければ 引き続きご利用いただけます。

※ログインだけでは、利用したことにはなりませんのでご注意ください。※ログイン方法については、右記をご確認ください。

# ログイン方法

## 最初に「お客様カード」をご用意ください。

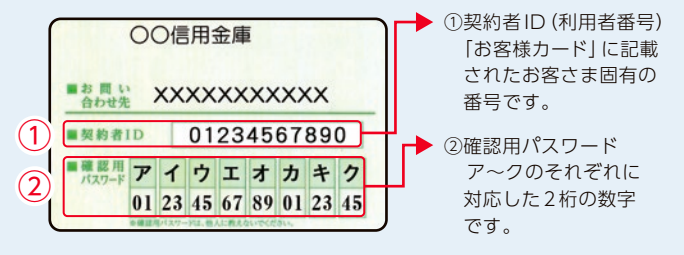

## 初めて「朝日WEBダイレクト」を 利用される方・ご登録された ログインパスワードを お忘れの方は裏面へお進みください

「朝日WEBダイレクト」 にアクセスし、 「ログイン」に進みます。

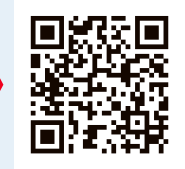

(1)契約者ID /パスワード入力
①契約者IDを入力します。
②新しく登録したログイン

パスワードを入力します。 ③ [ログイン] をクリックします。

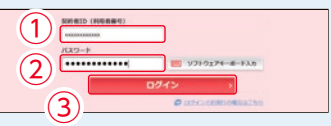

(2)メイン画面表示

お取引 (残高・入出金 明細照会等) を おこなってください。

|            |                  | RED/Control/Add Millioned |
|------------|------------------|---------------------------|
| NULLA .    | LARASS GORBON    |                           |
| Assesse    | CARACARARS       | THE DESIGNATION           |
|            | 1234967          | (R5/1694)                 |
| 18050 E    | COCIEGARBREEDO > | ( 68648005                |
| U-127-16 💉 |                  |                           |

## 初めて「朝日WEBダイレクト」を利用される方・ご登録されたログインパスワードをお忘れの方

「朝日WEBダイレクト」にアクセスし、 「ログインパスワード登録・変更」に 進みます。

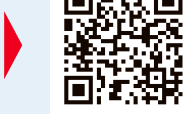

## ログインパスワード登録

#### (1)本人確認情報入力

①「ログインパスワード登録」画面を開きます。

 ・契約者IDを入力します。
・利用登録用パスワードを入力します。
※利用登録用パスワードとは、お届出いただいた「代表口座」のキャッシュ カードの暗証番号(4桁の数字)です。

②[次へ]をクリックします。

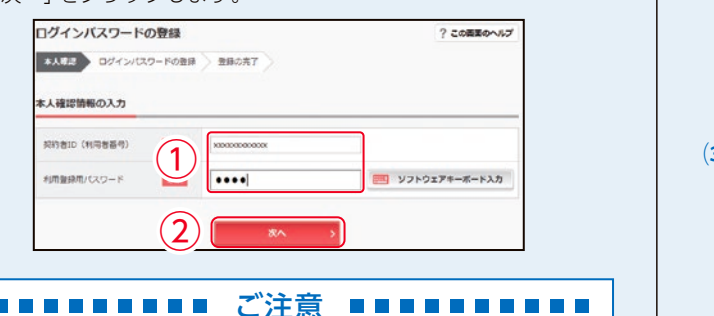

#### (2)新しいログインパスワードの設定

③新しいログインパスワードを設定してください。
新しいログインパスワード再入力を設定してください。
④お客様カードの確認用パスワードを入力してください。
⑤[登録]をクリックします。

|   |        |          |          |       | 6~12時で必ず数字、漢字それぞれ1文字以上使用してください。 |       |       |       |             |            |
|---|--------|----------|----------|-------|---------------------------------|-------|-------|-------|-------------|------------|
|   | 新しいりと  | 27-1     | 1        | 3     | •••                             | ••••• | ••••  |       | וכע 🥅       | ウェアキーボード入力 |
|   | (平内英都  | (#)      | (        | 3)    | 121203                          | ····· | ++++  | 5253v | <u></u> улн | ウェアキーボード入力 |
|   | isiom/ | (27-     | ド入力      |       |                                 |       |       |       |             |            |
|   | お客様の-  | - FO(1). | (2)(2985 | した数学生 | LENCE                           | ητηλη | してくだき | s.,   |             |            |
|   | 7      | -1       | 2        |       | *                               | 70    | ۰     | 2     |             |            |
|   |        |          | (1)      |       |                                 | 00    |       |       |             |            |
|   | (1)(9) | (2)(1)   | Ì        |       |                                 |       |       |       |             |            |
| 9 |        | ••       | J        |       |                                 |       |       |       |             |            |
|   |        |          |          |       | ) r                             |       | 917   |       |             |            |
|   |        |          |          | (3    | )/[                             |       | WSF   | 2     |             |            |

新しいログインパスワードの登録が完了しました。 ⑥「ログイン」をクリックします。

| ログインバスワー   | ドの登録            |  |
|------------|-----------------|--|
| *ABB 09454 | CC9-KOBB 20HOR7 |  |
| ログインパスワードの | 動動が発了しました。      |  |
|            |                 |  |
|            | <b>0 B949</b>   |  |

ハイハイ

ご不明な点などがございましたら、下記までお問い合わせください。

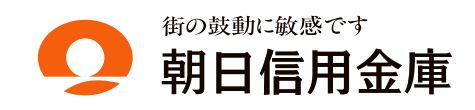

ログインパスワードは、パソコンとスマートフォン共通です。

ホームページ https://www.asahi-shinkin.co.jp/

フリーコール 操作・初期設定に関するお問い合わせ…音声ガイダンス1番 本件に関するお問い合わせ…音声ガイダンス2番

朝日信用金庫 ダイレクトバンキングセンター

ハロー

[ご利用時間] 平 日 9:00~22:00 土・日・祝日 9:00~17:00 (年末年始は除きます)